# Comparecer à sua consulta através de videochamada (Near Me / Attend Anywhere)

Quando apropriado, pode comparecer à sua consulta de saúde online através de uma videochamada.

A videochamada é tão conveniente como uma chamada telefónica, com o valor acrescentado da comunicação presencial.

Pode poupar-lhe tempo e dinheiro e aproximar os seus cuidados de casa.

## Onde vou para comparecer à minha consulta?

No seu navegador da web (web browser), coloca o URL que lhe foi dado na barra de endereço do seu navegador da web.

Não necessita de se deslocar para comparecer à sua consulta. Irá entrar na área de espera online da clínica.

O serviço de saúde é notificado quando aparece online e o seu médico irá juntarse a si quando estiver pronto.

Não é necessário criar uma conta.

Qualquer informação introduzida não é armazenada.

### O que preciso para realizar uma videochamada?

- Boa ligação à Internet
- Uma área privada, bem iluminada, onde não será incomodado durante a consulta
- Um destes navegadores da web
  - Google Chrome num computador, portátil ou tablet Android ou smartphone
  - Safari num Apple iMac, MacBook, iPad ou iPhone
- Câmera web, altifalantes e microfone

## É seguro?

As videochamadas são seguras. A sua privacidade está protegida. A sala de vídeo é privada e apenas um médico autorizado pode aceder.

### Quanto custa uma videochamada?

A videochamada é gratuita, exceto para a sua utilização da Internet.

### Quantos dados de Internet irei utilizar?

Não utiliza quaisquer dados enquanto espera por um médico para se juntar a si. Uma videochamada Near Me utiliza uma quantidade de dados semelhante à do Skype ou do FaceTime.

## Prepara-se para realizar videochamadas.

É recomendado que "Faça uma Chamada de Teste" (Make a Test Call" alguns dias antes da sua consulta. Isto irá verificar se tem a ligação de Internet necessária, navegador da web e para se familiarizar com Near Me.

Certifique-se de que utiliza um dos seguintes navegadores web:

- Google Chrome (Windows 7+, Android 5.1+, MacOS 10.11+)
- Apple Safari (MacOS 10.12+, iOS 11.4+)

Vá ao site nearme.scot ou ao URL (endereço web) que lhe foi dado para a sua consulta.

| Português                                                                                                    | English                                                                                                    |
|----------------------------------------------------------------------------------------------------|----------------------------------------------------------------------------------------------------|
| Instrução de videochamada para<br>"Chamada de Teste" e<br>comparecimento à sua consulta:                                                                                                    | Video call instruction for "Test<br>Call" and attending your<br>appointment:                                                                                                    |
| 1. Abra o navegador Chrome ou Safari                                                                                                    | 1. Open the Chrome or Safari browser                                                                                                    |
| <ol> <li>Introduza o endereço do site (URL)<br/>que é dado na sua carta de consulta.<br/>Introduza o URL na barra de endereço<br/>(no topo do seu navegador da web e<br/>não na Pesquisa do Google).</li> </ol> | <ol> <li>Enter the website address (URL)<br/>that is given in your appointment<br/>letter. Type the URL on the<br/>address bar (top of your web<br/>browser and not on Google<br/>Search).</li> </ol> |

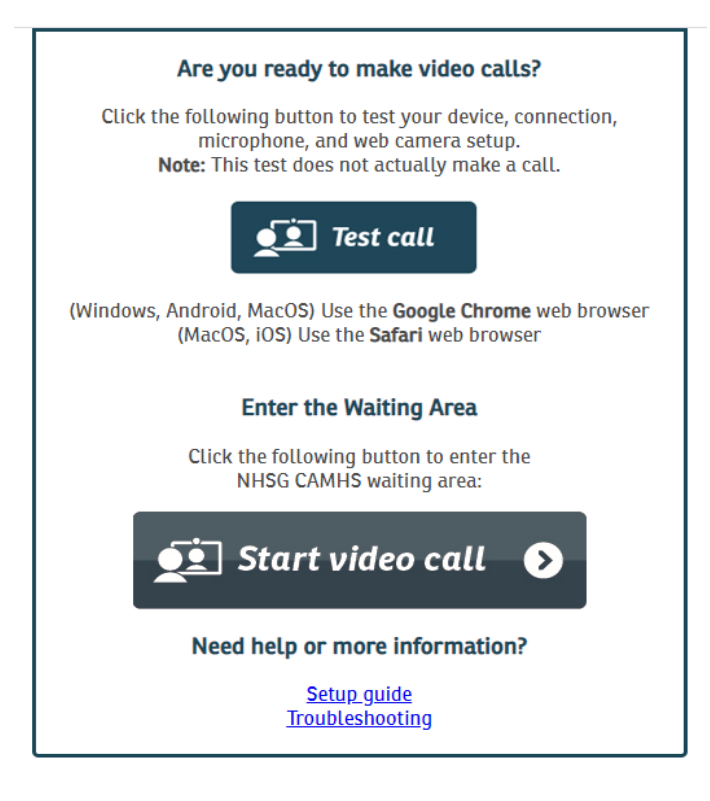

| Está pronto para fazer videochamadas?   | Are you ready to make video calls?      |
|-----------------------------------------|-----------------------------------------|
| Clique no botão seguinte para testar as | Click the following button to test your |
| definições do seu dispositivo, ligação, | device, connection, microphone and      |
| microfone e câmera web. Nota: Este      | web camera set up. Note: This test      |
| teste não realiza realmente uma         | does not actually make a call.          |
| chamada.                                |                                         |
| Chamada de Teste                        | Test Call                               |
| Entre na Área de Espera                 | Enter the Waiting Area                  |
| Clique no botão seguinte para entrar na | Click the following button to enter the |
| área de espera do NHSG xxx:             | NHSG xxx waiting area:                  |
| Iniciar Videochamada                    | Start video call                        |

| <ul> <li>3. Clique em "Test Call" (Chamada de<br/>Teste) para realizar uma chamada de<br/>teste</li> <li>Clique em "Start Video Call" (Iniciar<br/>Videochamada) para entrar na área<br/>de espera para a sua consulta</li> </ul>                                                                                                    | <ol> <li>Click "Test Call" to make a test<br/>call</li> <li>Click "Start Video Call" to enter<br/>the waiting area for your<br/>appointment</li> </ol>                                                                                                    |
|----------------------------------------------------------------------------------------------------|----------------------------------------------------------------------------------------------------|
| <ul> <li>4. O sistema verificará se tem tudo<br/>correto para realizar uma chamada<br/>Near Me. Irá verificar: <ul> <li>(1) A velocidade de ligação</li> <li>(2) O altifalante</li> <li>(3) O microfone e</li> <li>(4) Vídeo.</li> </ul> </li> <li>Pode ser-lhe solicitado que clique em<br/>"continue" (continuar) ou "yes" (sim).<br/>Se for pedido, "allow access to<br/>microphone and video" (permitir<br/>acesso ao micofone e ao vídeo),<br/>clique em "yes" (sim)</li> </ul> | <ul> <li>4. The system will check if you have everything in place to make a Near Me call. It will check:</li> <li>(1) Connection speed</li> <li>(2) Speaker</li> <li>(3) Microphone and</li> <li>(4) Video.</li> <li>You may be asked to click "continue" or "yes". If asked,</li> <li>"allow access to microphone and video", click "yes".</li> </ul> |
| <ul> <li>5. Introduza os seus dados (nome, apelido, data de nascimento (dia/mês/ano), telefone.</li> <li>Clique na caixa pequena.</li> <li>Clique em Continue (Continuar).</li> <li>Espere para ligar a sua chamada.</li> </ul>                                                                                                    | 5. Enter your details (first name,<br>last name, date of birth<br>(day/month/year), phone.<br>Click the small box.<br>Click Continue. Wait to connect<br>your call.                                                                                                    |

| Video (                                                                                                    | Call Setup                       | رَبَ Restart 🗙 |  |  |
|----------------------------------------------------------------------------------------------------|----------------------------------|----------------|--|--|
| NHSG<br>Health                                                                                                    | Service                          |                |  |  |
| Waiting Area:                                                                                                    | NHSG CAMHS                       |                |  |  |
| <b>The person t</b><br>* Mandatory Fle                                                                                                    | <b>his call is about:</b><br>eld |                |  |  |
| First Name*                                                                                                    |                                  |                |  |  |
| Last Name*                                                                                                    |                                  |                |  |  |
| Date of Birth*                                                                                                    | dd / mm / yyyy                   |                |  |  |
| Phone*                                                                                                    | 01632 000 000                    |                |  |  |
|                                                                                                    | Where can you be reached?        |                |  |  |
| This personal information is only used during the call, then deleted.                                                                                     |                                  |                |  |  |
| I accept the <u>Terms of Use</u> and <u>Privacy Policy</u> and agree that NHS<br>Attend Anywhere uses cookies in accordance with its <u>Cookie Policy</u> |                                  |                |  |  |
| Continue                                                                                                    |                                  |                |  |  |
| Your details are being transferred securely.                                                                                                    |                                  |                |  |  |

| <ol> <li>Irá para uma sala de espera de vídeo</li></ol>                                                                                      | <ol> <li>You will go to a private video</li></ol>                                                                                                    |
|----------------------------------------------------------------------------------------------------|----------------------------------------------------------------------------------------------------|
| privada. Irá ouvir música e uma                                                                                                    | waiting room. You will hear music                                                                                                    |
| saudação de boas vindas. O                                                                                                    | and a welcome greeting. The                                                                                                    |
| prestador de cuidados de saúde vê-lo                                                                                                    | healthcare provider sees you                                                                                                    |
| chegar à fila da área de espera.                                                                                                    | arrive in the waiting area queue.                                                                                                    |
| Espere até o médico ligar a sua                                                                                                    | Wait until the clinician connects                                                                                                    |
| chamada.                                                                                                    | your call.                                                                                                    |
| Se precisar de um intérprete, estes<br>podem já estar presentes na sala de<br>vídeo quando entrar. Verá tanto o<br>médico como o intérprete. | If you require an interpreter, they<br>may already be present in the<br>video room when you join. You<br>will see both the clinician and the<br>interpreter. |